# Setting Up a Help Me Grow Agency Service

Prior to **Creating a Help Me Grow Referral from Case Services**, the user must verify that a **Help Me Grow Service Type** exists for the **Provider** that will be providing the Help Me Grow services. If there is not an existing service, the user will need to add an **Agency Service** for **Help Me Grow** under the **Service Category** of **Health Related & Home Health**. Then the user must link the **Help Me Grow Service** to the appropriate **Provider** of the **Help Me Grow** services.

#### Viewing Agency Services for Help Me Grow

In order to add a **Help Me Grow Referral**, an **Agency Service Type** of **Help Me Grow** must be recorded with the **Service Category** of **Health Related & Home Health** and linked to the **Provider** record. Complete the following steps to verify that a **Help Me Grow Service** is set up for the **Provider Agency** that will be providing the service.

- 1. From the SACWIS Home screen, click the Financial tab.
- 2. Click the **Services** tab.
- 3. Click the Maintain Service link.

The Agency Services Search Criteria screen appears.

| DHIDGACIA                                                                                                    | ITC                                                                                  | UAT [1]                                                       |             |                  | ★ home               |              | help & training           | log off     |
|----------------------------------------------------------------------------------------------------|--------------------------------------------------------------------------------------|---------------------------------------------------------------|-------------|------------------|----------------------|--------------|---------------------------|-------------|
| U TILO SACV                                                                                                    | 15                                                                                   |                                                               |             | Logged In: Soci  | alworker,Susie [ ABC | County Depar | tment of Job and Family s | Services ]  |
| Home                                                                                                    | Intake                                                                               | Case                                                          | Prov        | vider            | Financial            |              | Administration            |             |
|                                                                                                    |                                                                                      | Services                                                      | Eligibility | Payment          | Benefits             | Statistica   | & Expenditure Reports     |             |
|                                                                                                    |                                                                                      | $\smile$                                                      |             |                  |                      |              |                           | <u>help</u> |
| Maintain Service     Provider Cellings     Service     Authorization     Service     Authorization     Summary | Agency Ser<br>Agency:<br>Agency Num<br>Service Cate<br>Service Type<br>Sort Result E | ABC Coun<br>ber: 10022<br>gory:<br>::<br>::<br>::<br>::<br>:: | Triteria    | f Job and Family | Services             |              |                           | ×           |

4. Select Health Related & Home Health from the Service Category drop-down list.

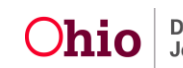

# Setting Up a Help Me Grow Agency Service

5. Select Help Me Grow from the Service Type drop-down list.

| Agency:           | ABC County Department of Job and Family Services |  |
|-------------------|--------------------------------------------------|--|
| Agency Number:    | 10022                                            |  |
| Service Category: | Health Related & Home Health                     |  |
| Service Type:     | Help Me Grow                                     |  |
|                   |                                                  |  |
| Sort Result By:   | Mapping Default                                  |  |

6. Click the **Search** button.

The Agency Services Search Results displays the filtered results.

| Agency Services Search Results                  |                     |     |            |             |
|-------------------------------------------------|---------------------|-----|------------|-------------|
| Result(s) 1 to 1 of 1                           |                     |     |            | Page 1 of 1 |
| Service Category / Type                         | Service Description | UOM | Standard   | lized Cost  |
| edit Health Related & Home Health/ Help Me Grow | Help Me Grow        |     |            |             |
| Service Category: Add Service                   | T                   | Ser | vice Type: |             |

**Important:** If there is not an existing **Help Me Grow Service** for the **Provider Agency**, one will need to be added by clicking the **Add Service** button (circled above). For details on adding an **Agency Service**, please refer to the Knowledge Base Article <u>"Adding Agency Services Including Shared Home Services"</u>.

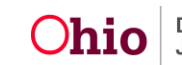

## Linking the Help Me Grow Service to the Provider

As previously stated, in order to add a **Help Me Grow Referral**, an **Agency Service Type** of **Help Me Grow** must be recorded with the **Service Category** of **Health Related & Home Health** and linked to the **Provider** record.

**Note:** If the **Help Me Grow** service has already been linked to the **Provider** record, skip forward to the next section of the article. Once the **Help Me Grow** service is linked to the **Provider** record, it can be used for multiple **Help Me Grow** referrals to that **Provider**.

Complete the following steps to link the **Help Me Grow** service to the appropriate **Provider** record.

- 1. Navigate to the SACWIS Home screen.
- 2. Click the **Provider** tab.
- 3. Click the **Directory** tab.

The Provider Profile Search Criteria screen appears.

| Home                           | Intake        | Case                             | Provider | Financial                                                       | Administration                                                        |
|--------------------------------|---------------|----------------------------------|----------|-----------------------------------------------------------------|-----------------------------------------------------------------------|
| Workload                       | Directory     | Recruitment                      | Inquiry  | Training Con                                                    | tracts Agency Certifications                                          |
|                                |               |                                  |          |                                                                 | <u>help</u>                                                           |
| Provider Search                | P             | rovider Match                    |          |                                                                 |                                                                       |
| Provider Profile Search        | n Criteria —— |                                  |          |                                                                 |                                                                       |
| Provider Name:                 |               | AKA                              |          | Provider Category:                                              |                                                                       |
| Provider Type:                 |               |                                  |          |                                                                 | •                                                                     |
| Agency Type:                   | -             | Agency:                          |          |                                                                 |                                                                       |
| Prefix:                        | •             | Member<br>Last<br>Name:          |          | Member First Name:                                              |                                                                       |
| Suffix:                        | •             | Member<br>Middle<br>Name:        |          | Sounds Like<br>[HINT: Applies to last,<br>Wildcard (%) search 8 | /first/middle name only.<br>• 'Sounds Like' cannot be used together.] |
| Provider<br>Reference<br>Type: |               | Provider<br>Reference<br>Number: |          | Provider Status:                                                |                                                                       |
|                                |               | _                                | OR       |                                                                 |                                                                       |
| Provider ID:                   |               |                                  |          |                                                                 |                                                                       |
| Advanced Search                | Criteria      |                                  |          |                                                                 |                                                                       |
| Search Dlear Form              |               |                                  |          |                                                                 |                                                                       |

- 4. Enter the Provider information in the Provider Name or Provider ID field.
  - If needed, enter information into the other fields in this section to filter the information and locate the appropriate **Provider**.
  - To search for a specific **Provider Name**, remove any text in the **Agency Type** field and the **Agency** name field before clicking the **Search** button.

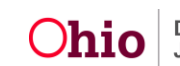

5. Click the **Search** button.

The Provider Profile Search Results appears.

| Provi               | der Profile Search Results |                 |                   |             |
|---------------------|----------------------------|-----------------|-------------------|-------------|
| Result              | (s) 1 - 5 of 5             |                 |                   | Page 1 of 1 |
|                     | Provider Name/ ID          | Provider Status | Provider Category | Address     |
| view<br>edit        |                            | ACTIVE          | NONODJFS          |             |
| <u>view</u><br>edit |                            | CLOSED          | HOME              |             |

6. Click the Edit link beside the appropriate Provider Name.

The **Provider Overview** screen appears.

| Provider Overview   | Provider Overview                      |
|---------------------|----------------------------------------|
| Activity Log        | Provider Category: Provider ID:        |
| Inquiries           | Provider Name: Provider Status: Active |
| Forms/Notices       | Primary Address: Primary Contact:      |
| Skills              |                                        |
| Acceptance Criteria | <u>Tickler Summary</u>                 |
| Description of Home | No Ticklore Available                  |
| Contracte           | No ficklets Available.                 |
| Service Credentials |                                        |
| Placements/Services | - Provider Actions                     |
| CA/N Reports        | Provider Information                   |
| Rule Violations     | Linked Providers                       |
| Living Arrangement  |                                        |

7. Click the Service Credentials link in the Navigation menu.

The ODJFS Approved Services Filter Criteria screen appears.

|                        | -                                         |                |                |                        |
|------------------------|-------------------------------------------|----------------|----------------|------------------------|
| Provider Overview      | ODJFS Approved Services                   |                | Other Services | Shared Home Agreements |
| Activity Log           | Provider Category Home                    | Provider ID :  | Provider Name: |                        |
| Inquiries              | C ODJFS Approved Services Filter Criteria |                |                |                        |
| Forms/Notices          | Agency                                    | 1              |                |                        |
| Skills                 | Туре:                                     | Agency:        |                | •                      |
| Training               | Service                                   | ▼ Service ▼    |                |                        |
| Acceptance Criteria    | Service                                   | Service        |                |                        |
| Description of Home    | Description:                              | Status: Active | •              |                        |
| Approval/Certification |                                           |                |                |                        |
| Contracts              | Sort By: Service Category (Ascending)     |                |                |                        |
| Service Credentials    |                                           |                |                |                        |
| Placements/Services    | Filter                                    |                |                |                        |
| CA/N Departs           | THEET                                     |                |                |                        |

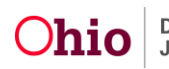

8. Click the **Other Services** tab.

The Other Services Filter Criteria screen appears.

**Note:** If the **Help Me Grow** service has already been linked to the **Provider** record, it will display in the **Other Services** grid. Once the **Help Me Grow** service is linked to the **Provider** record, it does not need to be linked a second time and can be used for multiple **Help Me Grow** referrals to that **Provider**. If the **Help Me Grow** service has already been linked to the **Provider** record, skip forward to the next section of the article.

| Provider Overview               | ODJFS Approved Services                          | Other Services                           | Shared Home Agreements            |
|---------------------------------|--------------------------------------------------|------------------------------------------|-----------------------------------|
| Activity Log                    | Provider Category: Home                          | Provider ID : Provider Name:             |                                   |
| Inquiries                       | Other Services Filter Criteria                   |                                          |                                   |
| Forms/Notices                   | Agency                                           | Agency:                                  |                                   |
| Training                        | Service                                          | Service                                  |                                   |
| Acceptance Criteria             | Category: Service                                | Service                                  |                                   |
| Description of Home             | Description:                                     | Status: Active                           |                                   |
| Contracts                       | Sort By: Service Category (Ascending)            |                                          |                                   |
| Service Credentials             |                                                  |                                          |                                   |
| Placements/Services             | Filter                                           |                                          |                                   |
| CA/N Reports<br>Rule Violations |                                                  |                                          |                                   |
| Waiver                          | Other Services                                   |                                          |                                   |
| Living Arrangement              | Service Category Service Type                    | Service Description Service Capacity Ser | vice Status Effective Date Agency |
| C                               | Add Other Service Delete All Change Status - All |                                          |                                   |

9. Click the **Add Other Service** button.

The Other Services Details screen appears.

| Provider Category:     | Home | Provider ID :                        |                   | Provider Name: |  |  |
|------------------------|------|--------------------------------------|-------------------|----------------|--|--|
| Agency:                | 2    | ABC County Department of Job and Fam | nily Services     |                |  |  |
| Service Category: *    |      |                                      |                   |                |  |  |
| Service Type: *        |      |                                      | Service Status: * | •              |  |  |
| Service Description: * |      |                                      |                   |                |  |  |
| Service Capacity:      |      |                                      | Effective Date: * | 07/21/2014     |  |  |
| Save Cancel            |      |                                      |                   |                |  |  |

- 10. Select Health Related & Home Health in the Service Category field. (Required)
- 11. Select Help Me Grow in the Service Type field. (Required)
- 12. Select Active in the Service Status field. (Required)

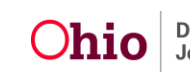

# Setting Up a Help Me Grow Agency Service

13. Select Help Me Grow in the Service Description field. (Required)

14. Enter the effective date of the service in the Effective Date field.

Hint: Click the Calendar icon beside the field to select the date.

| Service Category: *    | Health Related & Home Health   |            |
|------------------------|--------------------------------|------------|
| Service Type: *        | Help Me Grow Service Status: * | Active     |
| Service Description: * | Help Me Grow                   |            |
| Service Capacity:      | Effective Date: *              | 07/21/2014 |
| Save (Jancel           |                                |            |

15. Click the Save button.

The **Other Services Filter Criteria** screen displays the new information in the **Other Services** section.

|                 |          | Service<br>Category             | Service Type | Service<br>Description | Service<br>Capacity | Service<br>Status | Effective<br>Date | Agency |
|-----------------|----------|---------------------------------|--------------|------------------------|---------------------|-------------------|-------------------|--------|
| view history de | activate | Health Related &<br>Home Health | Help Me Grow | Help Me Grow           |                     |                   |                   |        |
|                 |          |                                 |              |                        |                     |                   |                   |        |

16. To exit the **Provider** record, click the **Provider Overview** link in the **Navigation** menu.

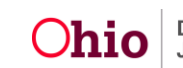